# Quick Reference Guide

Supplier - Create a Service Entry Sheet in Ariba Network

June 2022 Version: 1

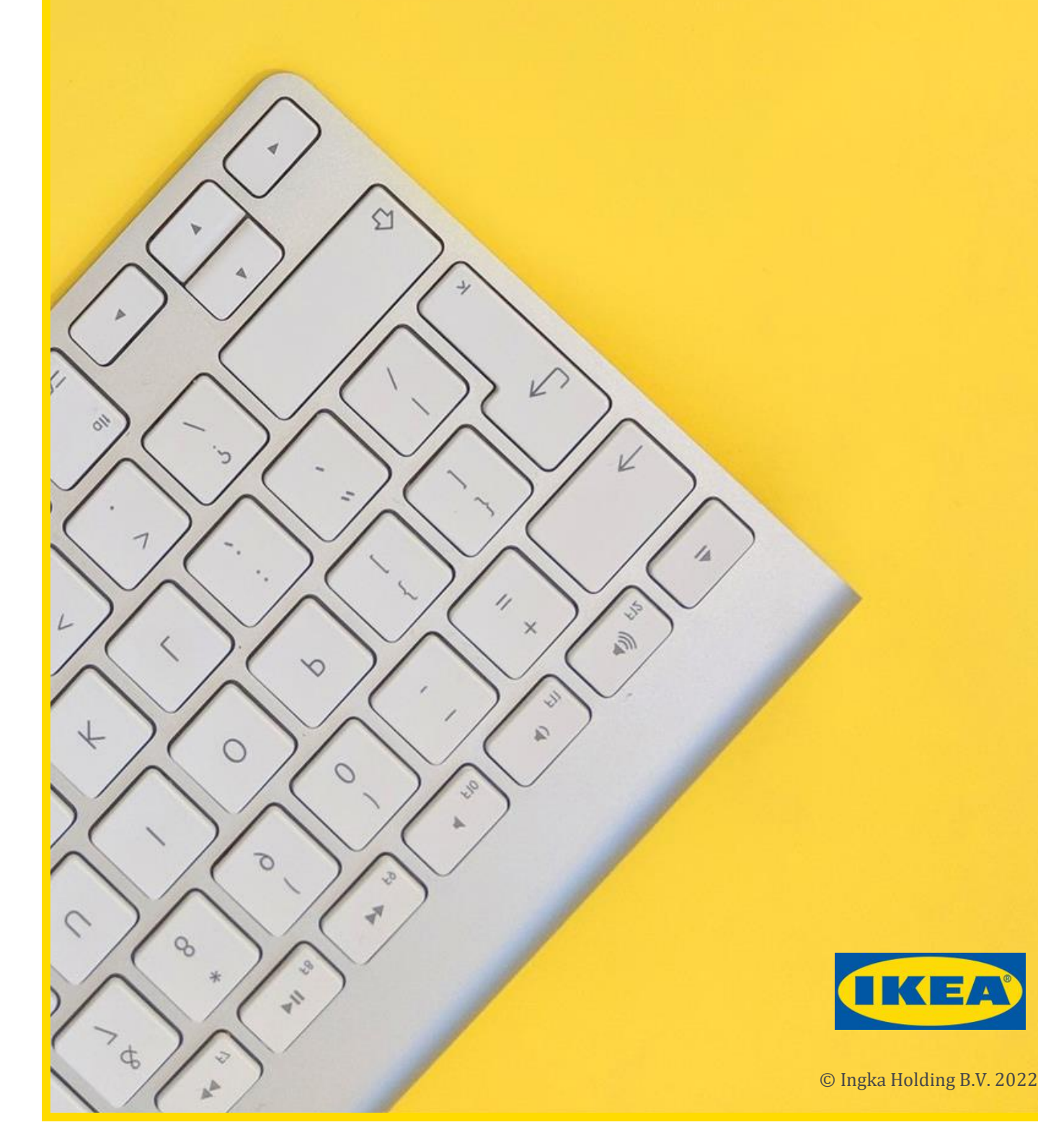

## **1** Introduction

This Quick Reference Guide (QRG) is designed to be used by suppliers as a reference document for the creation of Service Entry Sheet(s) in Ariba Network.

If more detail is required, please refer to: User Guide – Supplier – Service Entry Sheets

## 2 Create a Service Entry Sheet

| Step | Action                                                                                                    |
|------|----------------------------------------------------------------------------------------------------|
| 1.   | Logon to the Ariba Network.                                                                                                    |
| 2.   | Open the Purchase Order for which services have been provided.                                                                                                    |
| 3.   | Click Create Service Sheet                                                                                                    |
| Note | For Purchase Orders with multiple service lines select the relevant line for the service sheet then click <b>Next</b> .                                                |
| 4.   | <b>Service Sheet Header</b><br>Fields marked with * must be completed.                                                                                                 |
| Note | <b>Service Sheet#</b><br>Service sheet number must be unique.                                                                                                    |
| 5.   | Complete the Additional Fields section fields as applicable.                                                                                                    |
| 6.   | <b>Add Comments</b><br>Enter comments as applicable.                                                                                                    |
| 7.   | <b>Add Attachments</b><br>Upload attachments as applicable.                                                                                                    |
| 8.   | Service Entry Sheet Lines<br>Click Add then select Add Unplanned Item                                                                                                  |
| 9.   | Complete the field entries for the completed service.                                                                                                    |
| Note | <b>Qty / Unit</b><br>Unit, e.g. EA, must be in uppercase.                                                                                                    |
| 10.  | Click <b>Update.</b>                                                                                                    |
| 11.  | Click <b>Next</b> .                                                                                                    |
| 12.  | Review the Service Sheet.                                                                                                    |
| 13.  | Click <b>Submit</b> .                                                                                                    |
| 14.  | Message "service sheet xxxxxx has been submitted" is displayed<br>with the options to:<br>Print a copy of the service entry sheet<br>or<br>Exit service sheet creation |

#### What happens next?

The service entry sheet is automatically submitted to Ingka Group (IKEA)via Ariba Network.

The service entry sheet is subject to review and approval by Ingka Group.

### For further support:

Please visit the <u>Vendor Portal - Vendor Portal (ingka.com</u>), you will be able to get support via the Procurement page